## Rádiová odečtová jednotka

## **RFU 40**

a odečtová aplikace

# **RADIO READER**

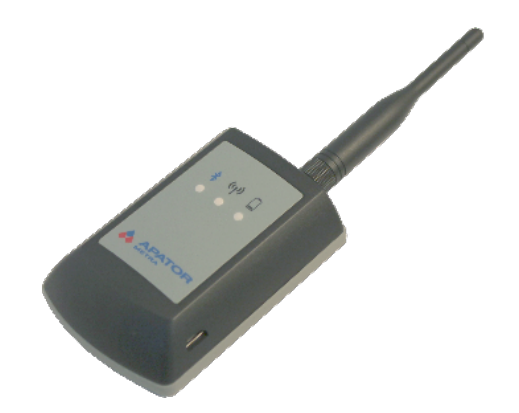

## Obsah

| 1. | Ode    | ečtová jednotka RFU 40 APATOR                             | 3                         |
|----|--------|-----------------------------------------------------------|---------------------------|
|    | 1.1.   | Význam symbolů LED diod na                                | odečtové jednoce RFU 40:3 |
|    | 1.2.   | Technické údaje                                           | 4                         |
|    | 1.3.   | Pokyny pro používání                                      | 4                         |
|    | 1.4.   | Záruka                                                    | 4                         |
|    | 1.5.   | Likvidace                                                 | 4                         |
|    | 1.6.   | Prohlášení o shodě, prohlášení ke směrnici RoHS           | 4                         |
|    | 1.7.   | Záruční a po/mimo záruční opravy                          | 4                         |
| 2. | Ode    | ečtová aplikace Radio Reader                              | 5                         |
|    | 2.1.   | Instalace odečtové aplikace Radio Reader                  | 5                         |
|    | 2.2.   | Příprava odečtů                                           | 5                         |
|    | 2.3.   | Provádění odečtů – postup                                 | 7                         |
|    | 2.4.   | Režimy zobrazení odečtů                                   | 8                         |
|    | Provád | lění odečtů – popis ovládacích prvků obslužné aplikace Ra | adio Reader8              |

## 1. Odečtová jednotka RFU 40

Odečtová jednotka RFU 40 slouží k rádiovému odečtu dat z indikátorů topných nákladů E-ITN 30 a rádiových modulů na vodoměry E-RM 30. K provedení odečtů se připojuje přes Bluetooth® k telefonu s OS Android 4.2 a vyšší s nainstalovanou aplikací Radio Reader.

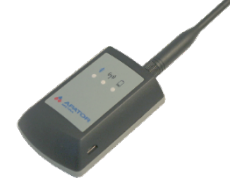

1.1. Význam symbolů LED diod na odečtové jednoce RFU 40:

## Signalizace stavu Bluetooth modulu

- 1 bliknutí za 3 sekundy Bluetooth není připojeno (problikává trvale pokud je jednotka zapnuta)
- 2 bliknutí za 3 sekundy Bluetooth je připojeno (problikává trvale, pokud je jednotka zapnuta)

#### ((۲٫۱) Signalizace stavu příjmu rádiových dat

- o 1 bliknutí zeleně příjem rádiových dat proběhl v pořádku
- o 1 bliknutí červeně příjem rádiových dat proběhl chybně
- trvale svítí červeně chybový stav jednotky

### Signalizace stavu akumulátoru

- o 1 bliknutí za 1 sekundu kapacita baterie je nízká
- o trvale bliká po dobu 5 sekund vybitá baterie, jednotka se vypne
- o svítí trvale probíhá dobíjení akumulátoru, signalizace zhasne po plném dobití baterie

| Provozní podmínky    | pracovní teplota -20 až 55 °C                          |  |  |  |
|----------------------|--------------------------------------------------------|--|--|--|
|                      | povolená teplota pro dobíjení akumulátoru 0 – 45 °C    |  |  |  |
| Napájení             | Lithium-ion Polymer (3,7 V, 1400 mAh)                  |  |  |  |
| Nabíjení baterie USB | micro konektor (max. 5,0 V, stejnosměrný proud), délka |  |  |  |
|                      | dobíjecího kabelu max. 3 m                             |  |  |  |
| Nabíjecí proud       | max 450 mA                                             |  |  |  |
| Zobrazení údajů      | 3 indikační LED diody                                  |  |  |  |
| Rozměry jednotky     | 7,2 cm x 8,8 cm (v x š)                                |  |  |  |
| Délka antény         | 9 cm                                                   |  |  |  |
| Hmotnost             | 90 g                                                   |  |  |  |
| Obslužný software    | Aplikace Radio Reader pro Android, verze 4.2 a vyšší   |  |  |  |

#### 1.2. Technické údaje

#### 1.3. Pokyny pro používání

Odečtová jednotka je napájena akumulátorem. Dobíjení akumulátoru se provádí konektorem USB – micro (délka dobíjecího kabelu nesmí být delší než 3 m).

Zařízení chraňte před teplem, horkými povrchy, jiskrami, otevřeným ohněm a jinými zdroji zapálení.

Zařízení chraňte před vniknutím vody a jiných kapalin.

#### 1.4. Záruka

Výrobce je odpovědný za vlastnosti stanovené platnými normami. Za předpokladu, že zařízení bude umístěno a používáno v souladu s pokyny uvedenými v návodu k montáži a obsluze, poskytuje výrobce záruku dle platného zákoníku, pokud nebude sjednáno jinak.

#### 1.5. Likvidace

Zařízení podléhá speciálnímu režimu nakládání s odpady dle zákona o odpadech v Januar platném znění.

V ceně zařízení je zahrnut poplatek REMA systém a REMA battery (<u>www.remasystem.cz</u>, <u>www.remabattery.cz</u>)

#### 1.6. Prohlášení o shodě, prohlášení ke směrnici RoHS

Prohlášení o shodě ke směrnici RoHS naleznete na webových stránkách výrobce: <u>www.metra-su.cz</u>.

#### 1.7. Záruční a po/mimo záruční opravy

Záruční, po/mimo záruční opravy, servis a údržbu zařízení (včetně výměny baterie) je oprávněn provádět výhradně výrobce.

## 2. Odečtová aplikace Radio Reader

Odečtová aplikace slouží k odečtům dat z rádiových indikátorů topných nákladů E-ITN 30.xx a rádiovým modulů pro vodoměry E-RM 30.xx. Odečtové zařízení s nainstalovanou aplikací Radio Reader je potřeba spárovat pomocí Bluetooth rozhraní s odečtovou jednotkou RFU 40.

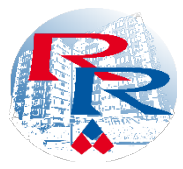

#### 2.1. Instalace odečtové aplikace Radio Reader

- 1. Stáhněte si aplikaci Radio Reader
- 2. Klikněte Instalovat
- 3. Telefon vás nasměruje do Nastavení k povolení instalace aplikací z neznámých zdrojů
- 4. Při prvním spuštění se Vás telefon zeptá na povolení Polohy zařízení, povolení k přístupu k souborům na zařízení a povolení Bluetooth zvolte **Povolit**

#### 2.2. Příprava odečtů

- 1. V telefonu se vytvoří složka s názvem RFU 40 (Obr. 1)
- 2. Složka RFU obsahuje 3 podsložky (Obr. 2):
  - a. BP zde vložte Základnu plánu (složky BPH a BPL)
     Základna plánu tvoří doplněk k odečtovému plánu. Základna udává umístění měřičů v objektu (například: Město / ulice / číslo domu / patro / byt / místnost).
     Pokud je použita základna, pod sériovým číslem měřiče bude uvedeno umístění indikátorů dle zvolené struktury

**Tip:** Pro pohodlné používání Plánů doporučujeme vytvořit společnou základnu pro všechny použité Plány, při odečtech pak není nutné ukončovat aplikaci po odečtu jednotlivých objektů a kopírovat nové základny. V programu Plan Creator lze vytvořit libovolný počet Plánů s jednou společnou základnou (program umožňuje i import základny z CSV – textový soubor s oddělovači).

| Město                                                    | Ulice                                                                       | Číslo domu        | Patro              | Nájemník      | Místnost      | 32100123      |
|----------------------------------------------------------|-----------------------------------------------------------------------------|-------------------|--------------------|---------------|---------------|---------------|
| b. <b>C</b>                                              | <b>ata</b> – obsahuj                                                        | e soubory ve fo   | ormátu <b>ná</b> z | zev.rfu       |               |               |
| C                                                        | dečtové souk                                                                | oory je třeba pře | enést do P         | C a dekódov   | at v program  | u E-ITN 10.   |
| <li>c. Plans – složka pro vložení odečtových plánů.</li> |                                                                             |                   |                    |               |               |               |
| Р                                                        | Plány odečtů jsou v principu seznam sériových čísel měřičů v určitém objekt |                   |                    |               |               |               |
| а                                                        | pomáhají ke                                                                 | sledování průb    | ěhu odečt          | tů. K vytvoře | ní Plánu a Za | ákladny plánu |
| n                                                        | nůžete použít                                                               | program Plan C    | reator.            |               |               |               |

| > □ ♀ ● ⊕         ● ● ● ● ● ● ● ● ■ ● ● ● ● ● ● ● ● ● ● ● | Interní úložiště         RFU40 |                              |
|-----------------------------------------------------------|--------------------------------|------------------------------|
| Notifications                                             | 🦰 вр                           | Plán Test Metra.PL O 132/0/2 |
| Pictures                                                  | 💳 Data                         | 31000016<br>32999873         |
| Podcasts                                                  | PLAN                           |                              |
| FU40                                                      |                                |                              |
| Ringtones                                                 |                                |                              |
| smartChord                                                |                                |                              |
| SmartVoiceRecorder                                        |                                |                              |
| ThirtyDayFit                                              |                                |                              |
| ThirtyDayFitTTS                                           |                                |                              |
| CalkBand                                                  |                                |                              |
| 🖦 Q. :                                                    | ⊆ Q. :                         | • ZASTAVIT ČTENÍ             |

#### 2.3. Provádění odečtů – postup

- 1) Zapněte odečtovou jednotku RFU 40 přepnutím vypínače ON /OFF v horní části do polohy ON.
- 2) V telefonu povolte Bluetooth
- 3) Spusťte aplikaci Radio Reader
- 4) V Menu zvolte Vybrat jednotku, objeví se seznam dostupných jednotek RFU 40, kliknutím na zvolenou jednotku ji spárujete s aplikací

Klikněte na položku Vyber plán, objeví se seznam plánů (plány musí být nakopírovány ve složce RFU 40/Plans. Odečet je možné provádět i bez odečtového plánu.

Pokud máte ve složce uložen větší počet plánů, můžete pro snazší vyhledání požadovaného plánu v aplikaci použít Filtr – začněte psát

a filtr zobrazí plány osahující v názvu zadaný text.

- 6) Odečet dat zahájíte kliknutím na Start odečtu. Jednotlivé úrovně plánu jsou při odečtu probarveny barvami indikujícími stav odečtu:
  - Neodečtené transparentní (bez barvy)
  - Vše odečteno zelená barva
  - Pouze některé odečteny žlutá

| Jakmile jsou všechny    | měřiče   | z plánu | odečteny, | je | možné | odečet | ukončit, | případně |
|-------------------------|----------|---------|-----------|----|-------|--------|----------|----------|
| přejít k odečtu dalšího | objektu. | •       |           |    |       |        |          |          |

Pokud některé měřiče obsažené v plánu jsou načtené už před zvolením daného plánu (například při odečtu plánu vedlejší budovy), objeví se již jako odečtené. Paměť se

vyprázdní ukončením programu (**Menu – Konec**). Odečet můžete přerušit /ukončit kliknutím na **Zastavit čtení**. Při opětovném spuštění odečtu se aplikace dotáže, zda si přejete vytvořit **nový výstupní soubor**. Pokud zvolíte NE, aplikace bude pokračovat zápisu do posledního souboru.

 Volbou položky Konec v Menu program ukončíte a ve složce Data se Vám vytvoří soubor RFU s odečtem.

#### 2.4. Režimy zobrazení odečtů

#### 2.4.1. Seznam

| ★ □ ♀ □ □         ★ □ G ⊿ 3G ⊿ □ 13:37           ▲         >Interní úložiště |
|------------------------------------------------------------------------------|
| EP BP                                                                        |
| 🚞 Data                                                                       |
| PLAN                                                                         |
|                                                                              |

| ← 🥵 Radio Reader<br>Vyber plán |  |  |  |
|--------------------------------|--|--|--|
| Filter                         |  |  |  |
| P_006_ŠUMPERK.PL               |  |  |  |
| PL_Trojka-Jesenicka.PL         |  |  |  |
|                                |  |  |  |

|              | ♥ 🕸 🛈 G 🗖 3G <sup>36</sup> 4 🛢 8:05 |  |  |
|--------------|-------------------------------------|--|--|
| Radio Reader | Vybrat jednotku                     |  |  |
| •• RFU4(     | Vyber plán                          |  |  |
| bez plánu    | Jazyk                               |  |  |
|              | Konec                               |  |  |
|              |                                     |  |  |

Touto ikonou aktivujeme zobrazení odečtů formou seznamu. Přijaté měřiče jsou zobrazeny v pořadí, v jakém byly přijaty, bez ohledu na jejich umístění v základně plánu.

Pomocí symbolu skryjeme detaily (údaje o pozici měřiče, síle signálu a ikony varovných příznaků, např. porušené plomby, pokus o ovlivnění magnetickým polem). Docílíme tedy zobrazení s úzkými řádky (tato možnost je identická i v režimu zobrazení ve *Stromové struktuře*, viz. níže)

| * 0                                                                                                    | * (                    | © G⊿3                      | G <sup>16</sup>          | 8:27             |
|----------------------------------------------------------------------------------------------------|------------------------|----------------------------|--------------------------|------------------|
| Radio Read                                                                                                    | ler                    |                            | 1                        | :                |
| Test 11-2018.PL                                                                                                 |                        | 0 -                        | 198/1                    | 0/10             |
|                                                                                                    |                        |                            |                          |                  |
| <b>32999873</b> P<br>Šumperk   Havlíčkova   2                                                                   | řečteno:<br>4   1   No | 2018-11<br>vák   roor<br>R | -21 12<br>n 1<br>SSI: -2 | 26dBm            |
| <b>32135040</b> P<br>Šumperk   Havlíčkova   2                                                                   | řečteno:<br>4   1   No | 2018-11<br>vák   roor<br>R | -22 07<br>n 2<br>SSI: -{ | 7:27:54<br>88dBm |
| <b>31000018</b> P<br>Šumperk   Havlíčkova   2                                                                   | řečteno:<br>4   1   No | 2018-11<br>vák   roor<br>R | -21 12<br>n 3<br>SSI: -{ | ::05:36<br>54dBm |
| <b>32135041</b> P<br>Šumperk   Havlíčkova   2                                                                   | řečteno:<br>4   2   Dv | 2018-11<br>ořák   roo<br>R | -22 07<br>m 1<br>SSI: -3 | 27:39<br>33dBm   |
| <b>31000006</b> P<br>Šumperk   Havlíčkova   2                                                                   | řečteno:<br>4   2   Dv | 2018-11<br>ořák   roo<br>R | -21 12<br>m 2<br>SSI: -3 | ::03:53<br>39dBm |
| <b>31000020</b> P<br>Šumperk   Havlíčkova   2                                                                   | řečteno:<br>4   2   Dv | 2018-11<br>ořák   roo<br>R | -21 12<br>m 3<br>SSI: -6 | ::03:39<br>59dBm |
| دور المعالم المعالم المعالم المعالم المعالم المعالم المعالم المعالم المعالم المعالم المعالم المعالم المعالم الم | AVIT ČTI               | ENÍ                        |                          | Ξ                |

Příklad zobrazení formou Seznamu

#### 2.4.2. Stromová struktura

V tomto režimu zobrazení jsou přijaté měřiče zobrazovány ve stromové struktuře podle základny plánu. Například, pokud zvolíme konkrétní větev, zobrazí se nám pouze měřiče v dané větvi (ulici, domě, patře, bytě, místnosti).

| k ⊑ â * ♂ G.<br>Radio Reader<br>RFU40-00036 | ▲3G <sup>®</sup> ▲ ■ 12:59 | Image: wide of the second second s | G⊿3Ġ*⊿ = |
|---------------------------------------------|----------------------------|----------------------------------------------------------------------------------------------------|----------|
| Test 11-2018.PL                             | 373/2/10                   | Test 11-2018.PL                                                                                                    | 0 262/   |
| Sumperk<br>Havlíčkova<br>24                 |                            | Sumperk<br>Havlíčkova<br>24<br>2                                                                                                    |          |
|                                             | 0/3                        | <ul> <li>Dvořák</li> </ul>                                                                                                    |          |
| 2                                           | 1/3                        | room 1                                                                                                    |          |
| 3                                           | 1/3                        | room 2                                                                                                    |          |
| 4                                           | 0/1                        | room 3                                                                                                    |          |
|                                             |                            |                                                                                                    |          |
| 🔊 ZASTAVIT ČTENÍ                            | =                          | STOP READING                                                                                                    | 3        |

#### 2.4.3. lkony varovných příznaků

*o* Indikace porušené plomby

**\dot{\sigma}\_{EX}^{P}** Indikace porušené plomby - externí snímač

## **C**~

Indikace ovlivnění magnetickým polem

2.4.4.

Příklad zobrazení ve Stromové struktuře

#### 2.4.5. Provádění odečtů – popis ovládacích prvků obslužné aplikace Radio Reader

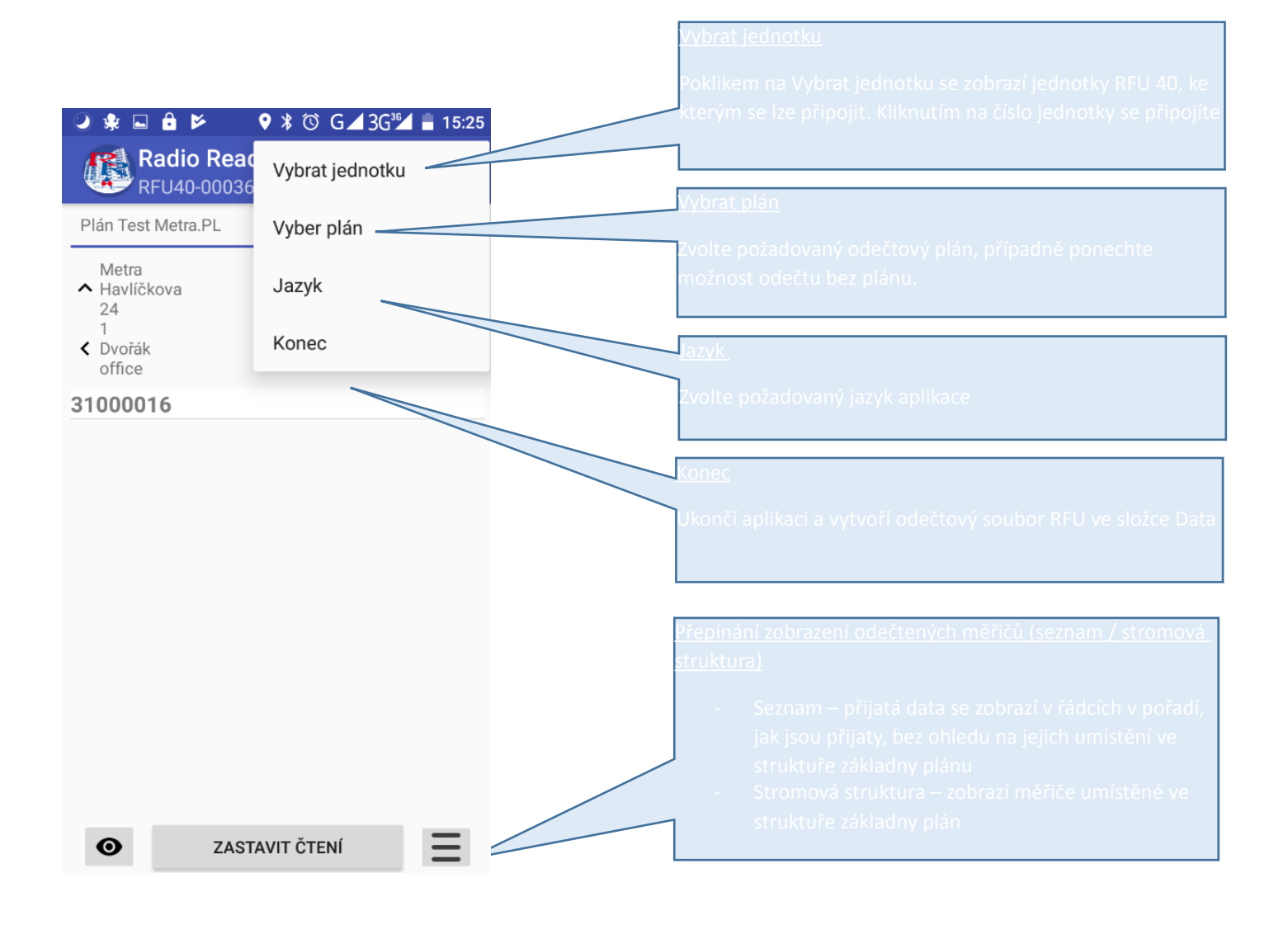

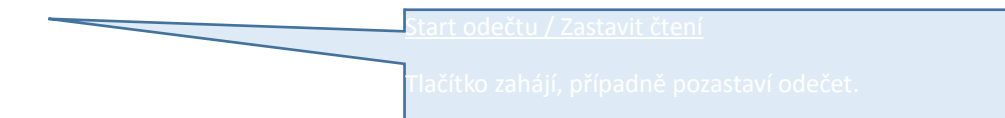

| 🕑 🐅 🖬 🔒 🛛 💡 🕏 Ġ 🗖 3G⁵∕⊿ 🖥 6:35                                                                  | ndikátor stavu baterie                              |
|-------------------------------------------------------------------------------------------------|-----------------------------------------------------|
| Redio Reader                                                                                    | indikuje stav baterie v procentech.                 |
| Plán Test Metra.PL 641/1/2                                                                      |                                                     |
| <b>31000016</b><br>Metra   Havlíčkova   24   1   Dvořák   office                                | <u>Ukazatel stavu odečtů</u><br>V ražimu bez plánu: |
| <b>32999873</b> Přečteno: 2018-09-13 04:33:16<br>Metra   Havlíčkova   24   1   Polášek   office | ndečtené / 0 / 0                                    |
| RSSI: -72dBm                                                                                    | V režimu s odečtovým plánem:                        |
|                                                                                                 | Celkem odečtené / odečteno z plánu / celkem v plánu |
|                                                                                                 |                                                     |
|                                                                                                 | <u>Ddečtené měřiče</u>                              |
|                                                                                                 | Odečtené měřiče jsou podbarveny zeleně.             |
|                                                                                                 |                                                     |
|                                                                                                 |                                                     |
| ZASTAVIT ČTENÍ                                                                                  |                                                     |